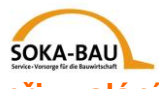

# Stručný návod pro elektronicky řízený systém hlášení zaměstnanců při vyslání (EMAEV)

#### 1. Internetová adresa

https://secure.soka-bau.de/onlinedienste\_inter/

nebo na SOKA-BAU-online PŘIHLÁŠENÍ PRO MEZINÁRODNÍ ZAMĚSTNAVATELE

#### 2. Přihlášení

Přihlašte se s číslem uživatele a heslem:

| SOKA-BAU Service +<br>für die Ba                                                                                                    | lorsorge<br>wiritschaft <u>SOKA-BAU</u>                                                                                                    |
|----------------------------------------------------------------------------------------------------|----------------------------------------------------------------------------------------------------|
| SECURESERVER VIA S                                                                                                    | SL není přihlášen 🔯 Sprache/Language/Langue Česky 🌱                                                                                                    |
| registrovaný<br>uživatel<br>připojení pa síť (Login) «                                                                                                | Přihlášení v bezpečném úseku SOKA-BAU                                                                                                    |
| vyžádat si nové heslo                                                                                                    | Pouze registrovaní uživatelé se mohou přihlásit na Online-spojení. K tomu potřebujete<br>ID uživatele jako i heslo, které jste obdrželi od SOKA-BAU.                                                                                                    |
| všeobecný přístup                                                                                                    | Pokud nemáte ještě žádné povolení, můžete tuto <u>žádost o povolení</u> vyplnit.                                                                                                    |
| Vítáme Vás<br>Informace<br>Služby<br>ochrana dat<br>Žádost o povolení<br>kontakt<br>Pomoc k přihlášení na<br>síf<br>pomoc při technických<br>závadách | ID uživatele;       Image: State of the showing intervention of the showing intervention of the showing interventinterventintervention of the showing interven |
| verze: 6.6.0                                                                                                    | Poznámka k bezpečnosti<br>K dosažení maximální bezpečnosti je potřebné, aby jste se po ukončení všech<br>akcí z databanky odhlásili. Nenechávejte Vdš počítač během zpracování bez<br>dohledu. Nedávejte Vaše heslo nikomu jinému.                                                                                                    |

## 3. Změna hesla

Změňte Vaše heslo, po prvním přihlášení:

### heslo změnit

Na této straně můžete Vaše heslo vždy změnit. Obzvlášť pokud jste právě obdrželi nové heslo od SOKA-BAU (k prvotnímu použití tohoto řízení nebo pokud jste zapomněli Vaše heslo), měli byste tuto možnost využít. Heslo bude přeneseno přes jištěné internetové spojení a zakódované uloženo v databance, tak aby se mohlo vyloučit použití jinou osobou.

| ID uživatele | : | 0770040000 |  |
|--------------|---|------------|--|
| staré heslo  | : |            |  |
| nové heslo   | : |            |  |
| nové heslo   | : |            |  |
|              | _ |            |  |

Zablokovali jste se? Nebo jste zapomněli Vaše heslo? Pak se prosím spojte s pracovnicí/pracovníkem zodpovědnou/ého pro Vaší firmu nebo napište na <u>aev@soka-bau.de</u>. My Váš portál zpřístupníme nebo Vám zašleme nové heslo.

#### Pokyn k bezpečnosti

Zvolte heslo, obsahujíci nejméně 7 míst a nejméně jedno písmeno a jednu číslici. Jména partnera nebo dětí jako i "heslo" apod., by jste pro vlastní bezpečnost neměli používat. Chraňte Vaše heslo před nepovolanými. Nedávejte toto heslo nikomu jinému!

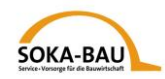

## Měsíční hlášení – vyvolat masku

4

Přes rubriku "Měsíční hlášení" si zobrazíte přehled měsíce. Zvolte příslušný měsíc a klikněte na Měsiční hlášení. Chcete-li odevzdat opravné hlášení.

**Poznámka**: Opravné hlášení můžete zadat, pouze pokud jste již jednou Měsíční hlášení zadali.

| SOKA     | -BAU Service                                                           | + Vorsorge<br>Bauwirtschaft                                     | měsíční hláš                                                                                       | ení poštovní přihrádka       | SOKA-BAU                                                                                                    |                                   |
|----------|------------------------------------------------------------------------|-----------------------------------------------------------------|----------------------------------------------------------------------------------------------------|------------------------------|----------------------------------------------------------------------------------------------------|-----------------------------------|
| -        | SECURESERV                                                             | (ER VIA <b>SSL RZN 077004</b>                                   | 0000: Test EN                                                                                      | MAEV                         |                                                                                                    | přihlášen od: 05.02.2020 11:57:58 |
| Mě       | síční hlášení<br>volba měsíce «<br>Měsíční hlášení                     | Zvolte prosím měsíc, pro k                                      | který chcete m                                                                                     | ěsíční hlášení zadat nebo op | ravit.                                                                                                    |                                   |
| or<br>He | pravné hlášení<br>eslo transakce                                       | číslo zaměstnavatele                                            | 0770040000                                                                                         | Test EMAEV                   |                                                                                                    |                                   |
|          | <u>změnit</u><br>sprava dat<br><u>ODHLÁSIT</u>                         | hlášené měsíce<br>⊟… 2020<br>IIIIIIIIIIIIIIIIIIIIIIIIIIIIIIIIII | síční hlášení                                                                                      |                              | Přehled zaměstnanců 1.2020<br>zaměstnanec ♦ datum narozeni ♦ hrubá mzda <u>mzda za dovolenou</u> AN-Nr ♦<br>-žádné záznamy- |                                   |
| za       | Pomoc<br><u>Uživatelské</u><br>podmínky<br>Poznámka k<br>bezpečení dat | prosinec<br>listopad Més<br>říjen Měs<br>září Měs<br>srpen Měs  | siční hlášení<br>siční hlášení<br>siční hlášení<br>siční hlášení<br>siční hlášení                  | ooravné hlášení              |                                                                                                    |                                   |
| uživat   | elská příručka<br><u>v němčině</u><br>V příru<br>podro                 | učce najdete<br>bný návod k<br>použití.                         | siční hlášení<br>siční hlášení<br>siční hlášení<br>siční hlášení<br>siční hlášení<br>siční hlášení |                              |                                                                                                    |                                   |

Všichni zaměstnanci, které jste pro tento měsíc u celního úřadu nahlásili (Meldung nach § 18 Arbeitnehmer-Entsendegesetz), jsou již v přehledu: Naklikněte "Dále s…".

| SOKA-BAU<br>SOKA-BAU<br>SOKA-BAU<br>für die B<br>SECURESERV<br>Měsíční hlášení<br>volba měsíce | Vorsoge<br>wmistchaft<br>R vA SSL<br>Zadejte prosím hodnoty měsíce pro Vaše zaměstnance.<br>S «dále» uložite Vaše záznamy a dostanete se k dalšímu | přihrádka SOKA-BAU<br>zaměstnanci. | přihlášen od: 05.02.2020 11:57:58              |
|------------------------------------------------------------------------------------------------|----------------------------------------------------------------------------------------------------|------------------------------------|------------------------------------------------|
| Měsíční hlášení «<br>opravné hlášení                                                           | Měsíční hlášení                                                                                                    | AT                                 | 4 2020                                         |
| Heslo transakce<br>změnit                                                                      | (1) číslo zaměstnavatele název firmy                                                                                                    | (2) kód státu                      | (3) vykazovaný měsíc (4) měna                  |
| sprava dat                                                                                     | přehled přehled příspěvků / údaje převést                                                                                                    |                                    |                                                |
| ODHLÁSIT                                                                                       | ATestname, ATestVorname                                                                                                    |                                    |                                                |
| Pomoc                                                                                          | D BTestname, BTestVorname                                                                                                    |                                    | Jeden z Vašich zaměstnaců chybí v přehledu?    |
| <u>Uživatelské</u><br>podmínky                                                                 | CTestname, CTestVorname                                                                                                    |                                    | Vy ho můžete jednoduše sami zadat (viz         |
| Poznámka k<br>zabezpečení dat                                                                  | ETestname, ETestVorname                                                                                                    |                                    | Zakladni udaje).                               |
| uživatelská příručka<br>v němčině                                                              | FTestname, FTestVorname                                                                                                    |                                    | Vyskytují se zaměstnanci dvojmo? Kontaktujte   |
| EM 45V 4 0 1                                                                                   | GTestname, GestVorname                                                                                                    |                                    | prosím Vaší zodpovědnou/ého                    |
| Build 596                                                                                      | K I ITestname, Hestvorname     ITestname, ITestVorname                                                                                             |                                    | pracovnici/pracovníka než toto hlášení zadáte. |
|                                                                                                | D JTestname, JTestVorname                                                                                                    |                                    |                                                |
|                                                                                                |                                                                                                    |                                    |                                                |
|                                                                                                | zaměstnanec: 1 / 10<br>zpět Dále s A                                                                                                    | teame ATestvorname Nahlásit n      | lového zaměstnance ukázka                      |

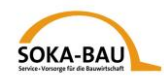

## 5 Měsíční hlášení – Zadání údajů

Nyní můžete zadat hlášení pro prvního zaměstnance v přehledu. Všechna povinná políčka jsou červeně označena. Tuto aplikaci můžete i přerušit a pokračovat později. Vaše údaje jsou uloženy a neztratí se:

| VERMA SSL RZN O                           | 770040000                                  | Test EMAEV                      |                               |              |              |                             |                   |             |                  | přil      |
|-------------------------------------------|--------------------------------------------|---------------------------------|-------------------------------|--------------|--------------|-----------------------------|-------------------|-------------|------------------|-----------|
| Zadejte prosím hoc<br>S «dále» uložíte Va | lnoty měsíce<br>še záznamy                 | pro Vaše zamě<br>a dostanete se | stnance.<br>k dalšímu zaměsti | nanci.       |              |                             |                   |             |                  |           |
| Měsíční hlášení                           |                                            |                                 |                               |              |              |                             |                   |             |                  |           |
| 0770040000                                |                                            | Test EMAEV                      |                               |              | AT           |                             | 1.2020            |             | EUR              |           |
| (1) číslo zaměstna                        | vatele                                     | název firmy                     |                               |              | (2) kód stá  | tu                          | (3) vykazo        | ovaný měsíc | (4) měna         |           |
| přehled Měsíčn                            | ií hlášení                                 | přehled přísp                   | ěvků / údaje přev             | ést          |              |                             |                   |             |                  |           |
| Udaje o zaměstna                          | ncích                                      |                                 |                               |              | OK2          | zaměstnanec 🌢               | datum narozeni 🖨  | hrubá mzda  | mzda za dovoleno | u AN-Nr 🖨 |
| 50828519                                  |                                            |                                 |                               |              |              |                             | datam narozem •   | maba mzaa   |                  | E093951/  |
| (5) číslo                                 | (6) datum                                  | (7) uk                          | ončení činnosti               |              |              | Aresthame, Arestvorname     |                   |             |                  | 50626515  |
| ATestname                                 | narozeni                                   | u zan                           | lesinavalele v Ner            |              |              | BTestname, BTestVorname     |                   |             |                  | 50828520  |
| (8) příjmení                              |                                            |                                 |                               |              |              | CTestname, CTestVorname     |                   |             |                  | 5082852   |
| ATestVorname                              |                                            |                                 |                               |              |              | DTestname, DTestVorname     |                   |             |                  | 50828522  |
| (9) jméno(a)                              |                                            |                                 |                               |              | N 🕅 🗆        | ETestname, ETestVorname     |                   |             |                  | 50828523  |
|                                           |                                            |                                 |                               | $\checkmark$ |              | FTestname, FTestVorname     |                   |             |                  | 50828524  |
| predloha k pozna                          | nce                                        |                                 |                               | _            |              | GTestname, GestVorname      |                   |             |                  | 50828525  |
| noznámka                                  |                                            |                                 |                               |              |              | HTestname, HestVorname      |                   |             |                  | 50828526  |
|                                           |                                            |                                 |                               |              |              | in eschance, nesconname     |                   |             |                  | 50020520  |
| hlášení zrušit                            |                                            |                                 |                               |              |              | Trestname, TrestVorname     |                   |             |                  | 5082852   |
| Doba zaměstném                            | a dovolené le                              | eden 2020                       | _                             |              |              | JTestname, JTestVorname     |                   |             |                  | 50828528  |
| od do                                     | (10.) 1                                    |                                 | od                            | do l         | (18) Celkov  | ý součet hrubých mezd včetn | ě mezd za dovoler | nou         | 0,00 EUR         |           |
|                                           | hodiny                                     | cene odpracova                  | ne                            |              | * 15,4%      | sazba příspěvku             |                   |             | 0.00 EUD         |           |
| (10) zaměstnán                            |                                            |                                 | (13                           | 3) dovolená  | (19) prispev | ek do pokladny              |                   |             | 0,00 EUR         |           |
| od do                                     | (10b) hod                                  | iny prostoju                    | od                            | do do        | (20) soucet  | meza za dovolenou           |                   |             | 0,00 EOR         |           |
|                                           | (nemoc b                                   | ez mzdy)                        |                               |              |              |                             |                   |             |                  |           |
|                                           | (11) nepla                                 | acené                           |                               |              |              | 1                           |                   |             |                  |           |
|                                           | dny dovol                                  | ené                             |                               |              |              |                             |                   |             |                  |           |
|                                           |                                            |                                 |                               |              | Zakladni úd  | aje zamestnance zmenit      |                   |             |                  |           |
|                                           | (12) ostar                                 | าโ                              |                               |              |              |                             |                   |             |                  |           |
| (10) další                                | beze mzd                                   | У                               | (1)                           | 3) dalčí     |              |                             |                   |             |                  |           |
|                                           |                                            |                                 | (1.                           |              |              |                             |                   |             |                  |           |
| (13) čerpané zapl                         | acené (14) v                               | /yplacená                       | (15) hrubá mzda               | včetně mzdy  |              |                             |                   |             |                  |           |
| dny dovolené                              | dny dovolené mzda za dovolenou z bodů (14) |                                 |                               |              |              |                             |                   |             |                  |           |
|                                           |                                            |                                 |                               |              |              |                             |                   |             |                  |           |
| l abulka zemest                           | inancu zabnuta                             | /vvonuta                        |                               |              |              |                             |                   |             |                  |           |
|                                           |                                            |                                 | Dm                            |              |              | <b>N</b>                    |                   |             | <u>a</u>         |           |
|                                           | Zamesi                                     | .nanet, 1/10                    | 対明                            |              |              |                             | <u></u>           |             |                  |           |

Vysíláte Vaše zaměstnance s přerušením vyslání? Pak můžete pod bodem "(10) další" zadat více časových období.

Zaměstnanec nebyl vyslán nebo není stavební dělník? Označte háčkem "Hlášení zrušit" a uveďte důvod. Zvolte buď jeden z důvodů z rubriky "Předloha poznámek" nebo zadejte Váš text "Poznámky".

Po zadání údajů pro jednoho zaměstnance, klikněte na "Kontrola vložených údajů". Pokud nejsou Vaše údaje správné, obdržíte upozornění.

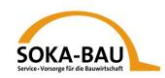

## 6 Opravné hlášení

Chcete opravit Měsíční hlášení? Klikněte na "Opravné hlášení" a zvolte jednoho nebo více zaměstnanců přes symbol 🔟. Označte háčkem "Korrektur". Poté můžete zadat Vaše změny.

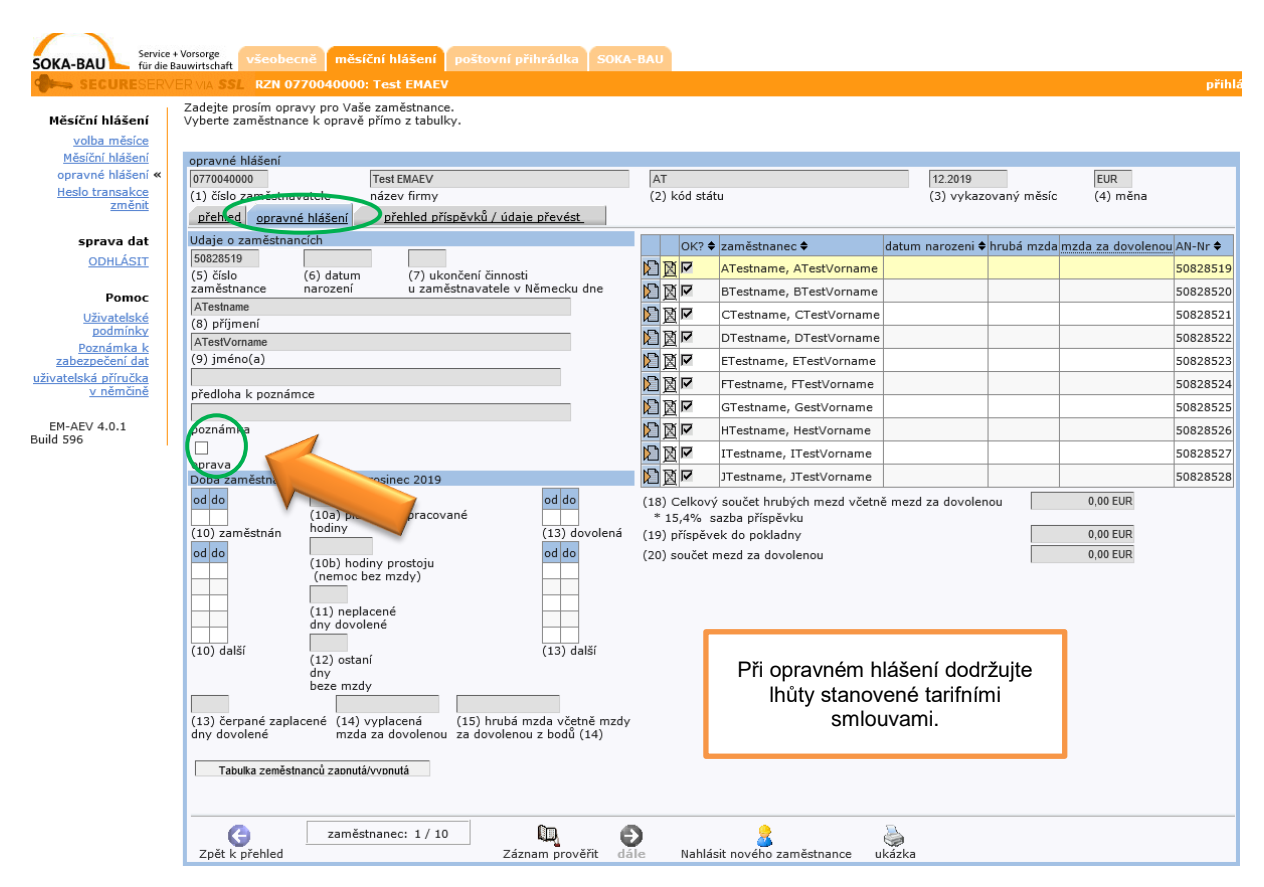

**Poznámka:** Zadané hrubé mzdy nemůžete již smazat. Spojte se s Vaší/m zodpovědnou/ým pracovnicí/pracovníkem.

Zadejte prosím vždy celou opravenou hrubou mzdu – ne pouze rozdíl mezi původním hlášením.

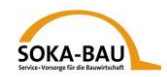

## 7 Základní údaje – nahlášení nového zaměstnance

Chybí v přehledu jeden z Vašich zaměstnanců, klikněte na "Nahlášení nového zaměstnance" a zadejte ho.

Jedním kliknutím na "Základní údaje zaměstnance změnit" můžete základní údaje každého zaměstnance změnit nebo doplnit.

**Poznámka:** Základní údaje zaměstnanců můžete hlásit online pouze pro zaměstnance, pro které odevzdáváte Měsíční hlášení! Chcete-li odevzdat základní údaje pro další zaměstnance, použijte prosim náš formulař "Základní údaje zaměstnance". Formulář najdete na našich internetových stránkách <u>https://www.sokabau.de/europa/de/hilfe-service/formulare-downloads/</u>.

| SOKA-BAU Service                | ce + Vorsorge<br>le Bauwirtschaft všeobecně měsíční hlášení poštovní přihrádka SOKA-BAU                                                                                                |                                                 |
|---------------------------------|----------------------------------------------------------------------------------------------------|-------------------------------------------------|
|                                 | RVER VIA <b>SSL RZN 0770040000: Test EMAEV</b>                                                                                                    | přihlá                                          |
| Měsíční hlášení<br>volba měsíce | Zadejte prosím základní údaje pro nového zaměstnance.<br>K přenesení dat zadejte prosím heslo transakce a stiskněte «data přenést»<br>Poté můžete pokračovat se zadáním hodnot měsíce. |                                                 |
| Měsíční hlášení                 | opravné hlášení                                                                                                    |                                                 |
| opravné hlášení «               | 0770040000 Test EMAEV AT                                                                                                    | 12.2019 EUR                                     |
| Heslo transakce                 | (1) číslo zaměstnavatele název firmy (2) kód státu                                                                                                    | (3) vykazovaný měsíc (4) měna                   |
| zmenic                          | přehled základní údaje přehled příspěvků / údaje převést                                                                                                    |                                                 |
| sprava dat                      |                                                                                                    |                                                 |
| <u>ODHLÁSIT</u>                 | (3) číslo zaměstnance (6) datum narození                                                                                                    |                                                 |
| Pomoc                           | (4) příjmení Zde prosinu zde bydliště                                                                                                    |                                                 |
| <u>Uživatelské</u>              | trvaice                                                                                                    |                                                 |
| Poznámka k                      | adresa ve vysílajícím státě                                                                                                    |                                                 |
| zabezpečení dat                 |                                                                                                    |                                                 |
| <u>uživatelská příručka</u>     | (7) ulice, (8) ?íslo domu (9) kód státu (10) PSČ (1                                                                                                    | 11) obec                                        |
| <u>v němčině</u>                | Instituce příslušná pro inkasování příspěvků na sociální zabez, ečení                                                                                                    |                                                 |
| EM-AEV 4.0.1                    |                                                                                                    |                                                 |
| Build 596                       | (12) iméne instituse                                                                                                    |                                                 |
|                                 |                                                                                                    |                                                 |
|                                 | (13) ulice, (14) ?íslo domu (15) kód státu (16                                                                                                    | ) PSČ (17) obec                                 |
|                                 |                                                                                                    |                                                 |
|                                 | (18) číslo plátce sociálního pojištění                                                                                                    |                                                 |
|                                 | Instituce příslušná k inkasování daně ze mzdy (finanční úřad)                                                                                                    |                                                 |
|                                 |                                                                                                    |                                                 |
|                                 | (19) název finančního úřadu                                                                                                    | _                                               |
|                                 | (20) ulias (21) 2(da damu (22) luíd atétu (22)                                                                                                    | Turne Méta už poče číslo                        |
|                                 |                                                                                                    | rs Typ: Male uz hase cisio                      |
|                                 | (25) číslo daňového poplatníka                                                                                                    | zaméstnance? Když toto číslo                    |
|                                 | Délka trvání vyslání                                                                                                    | zadáte, budou již některá políčka               |
|                                 |                                                                                                    | vyplěněná.                                      |
|                                 | (26) Doba vyslání od předběžně do                                                                                                    |                                                 |
|                                 | V                                                                                                    |                                                 |
|                                 | (27) Činnost podle Seznamu činností                                                                                                    |                                                 |
|                                 |                                                                                                    |                                                 |
|                                 | (28) Popis činnosti<br>Develané ve vereficiére státě stad vereficiere                                                                                                    |                                                 |
|                                 |                                                                                                    |                                                 |
|                                 | (29) Současný pracovní poměr (30) Roční n                                                                                                    | arok na dovolenou (ve všedních dnech)           |
|                                 | trvá od ve vysílající                                                                                                    | m státě                                         |
|                                 |                                                                                                    |                                                 |
|                                 | (31) Poskytnuté dny dovolené (32) Poskytn                                                                                                    | nutá finanční odměna za dovolenou před vysláním |
|                                 | v tomto kalendarnim roce (ve vsednich dnech)<br>před vysláním                                                                                                    |                                                 |
|                                 | · · · · ·                                                                                                    |                                                 |

Vyplňte všechna povinná políčka červeně označená.

Zadávejte pouze latinská písmena. Cizí znaménka (jako ´ a `) nemůže náš systém zpracovat.

Pokud jste vše vyplnili, můžete nám tyto údaje zaslat. Klikněte na "Pokračovat a zadat heslo transakce". Ve spodní části obrazovky se otvře políčko, do kterého zadáte Vaše heslo. Poté klikněte na "Základní údaje přenést".

Potom se automaticky vrátíte do původní masky "Měsíční hlášení" a můžete zadat údaje pro doplněného zaměstnance.

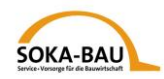

## 8 Měsíční hlášení – Odeslání

Pokud jste zadali všechny údaje pro Měsíční hlášení, klikněte na "Pokračovat s předáním údajů". Pakliže jsou všechny údaje správně zadány, můžete zadat Váše heslo transakce. Jinak zůstane políčko šedě podbarveno. Když je vše správně vyplněné, klikněte na "Údaje přenést".

| Měsíční hlášení                                                                                                    |                                                                                                    |               |                               |
|----------------------------------------------------------------------------------------------------|----------------------------------------------------------------------------------------------------|---------------|-------------------------------|
| 0770040000                                                                                                    | Test EMAEV                                                                                                    | AT            | 1.2020 EUR                    |
| (1) číslo zaměstnav                                                                                                    | atele název firmy                                                                                                    | (2) kód státu | (3) vykazovaný měsíc (4) měna |
| přehled přeh                                                                                                    | <u>led příspěvků / údaje převést</u>                                                                                                |               |                               |
| (18) Celkový souče                                                                                                    | t hrubých mezd včetně mezd za dovolenou                                                                                             | 22000,00 EUR  |                               |
| <ul> <li>15,4% sazba pi</li> <li>(19) příspěvek do p</li> </ul>                                                                                  | nspevku<br>pokladny                                                                                                    | 3388,00 EUR   |                               |
| (20) součet mezd za                                                                                                    | a dovolenou                                                                                                    | 0,00 EUR      |                               |
| Přenosem měsíčn<br>zanesením hesla<br>úplnost a správnu<br>Tímto také potvrz<br>uvedené mzdy za<br>poskymu:<br>heslo transakce<br>Zpět k přehled | ního hlášení na SOKA-BAU a<br>transakce potvrzuji<br>ost měsíčního hlášení.<br>zuji, že zaměstnavatel<br>i dovolenou a dny dovolené |               |                               |

Poznámka Vaše záznamy byly uloženy.

### 9 Ještě několik poznámek:

V rubrice "Pošťovní přihrádka" najdete všechna Měsíční hlášení a pro zaměstnance – dokumenty základních údajů, které jste nám v posledních 90 dnech zaslali. Tyto můžete jako PDF-dokument kdykoliv libovolně stáhnout a vytisknout.

Na konci vyplněného Měsíčního hlášení je uvedena částka k zaplacení. Toto je zároveň doklad pro Vaše účetnictví.

Změny jsou přes noc nahrány do našeho systemu a jsou další pracovní den zobrazeny (pondělí až pátek).

Další dotazy Vám rádi zodpoví Vaše/i zodpovědné/í pracovnice/pracovníci.